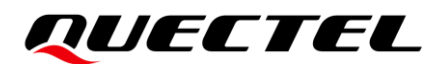

# LPWA CATM Series Log/Upgrade Tool Manual

**LPWA CATM Module Series** 

Version: 1.0.1

Date: 2022-11-15

Status: Released

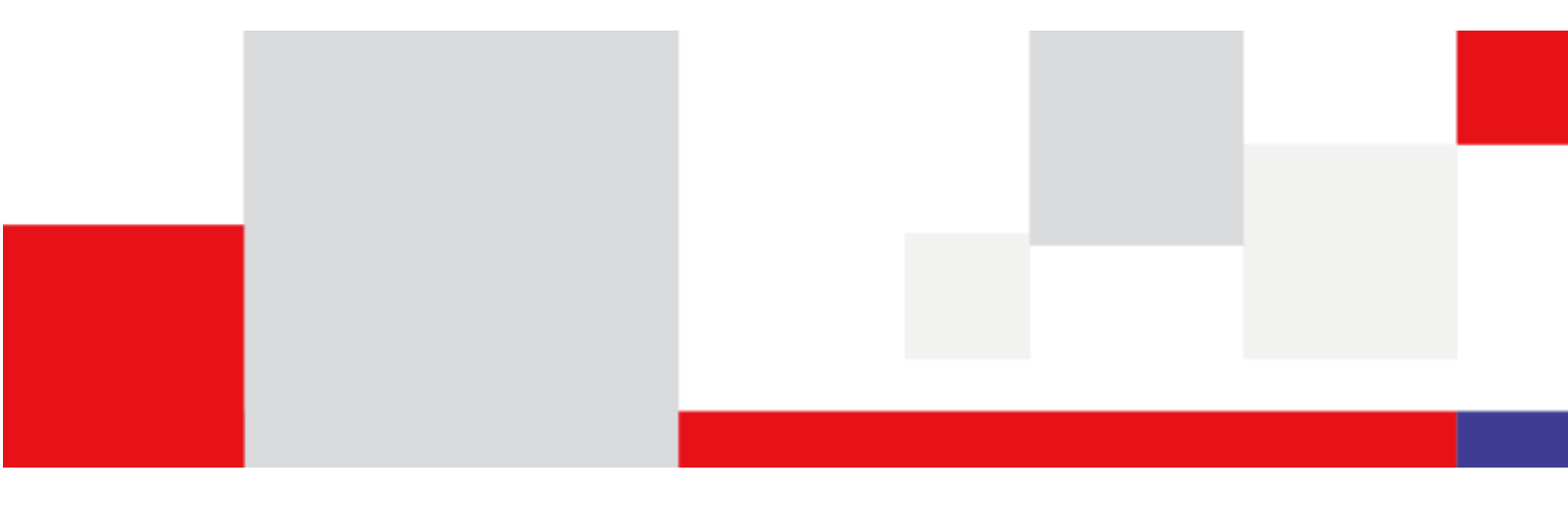

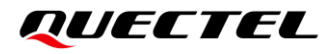

At Quectel, our aim is to provide timely and comprehensive services to our customers. If you require any assistance, please contact our headquarters:

#### **Quectel Wireless Solutions Co., Ltd.**

Building 5, Shanghai Business Park Phase III (Area B), No.1016 Tianlin Road, Minhang District, Shanghai 200233, China Tel: +86 21 5108 6236 Email: <u>info@quectel.com</u>

#### Or our local offices. For more information, please visit:

http://www.quectel.com/support/sales.htm.

For technical support, or to report documentation errors, please visit: http://www.guectel.com/support/technical.htm.

Or email us at: support@quectel.com.

# **Legal Notices**

We offer information as a service to you. The provided information is based on your requirements and we make every effort to ensure its quality. You agree that you are responsible for using independent analysis and evaluation in designing intended products, and we provide reference designs for illustrative purposes only. Before using any hardware, software or service guided by this document, please read this notice carefully. Even though we employ commercially reasonable efforts to provide the best possible experience, you hereby acknowledge and agree that this document and related services hereunder are provided to you on an "as available" basis. We may revise or restate this document from time to time at our sole discretion without any prior notice to you.

# **Use and Disclosure Restrictions**

#### License Agreements

Documents and information provided by us shall be kept confidential, unless specific permission is granted. They shall not be accessed or used for any purpose except as expressly provided herein.

## Copyright

Our and third-party products hereunder may contain copyrighted material. Such copyrighted material shall not be copied, reproduced, distributed, merged, published, translated, or modified without prior written consent. We and the third party have exclusive rights over copyrighted material. No license shall be granted or conveyed under any patents, copyrights, trademarks, or service mark rights. To avoid ambiguities, purchasing in any form cannot be deemed as granting a license other than the normal non-exclusive, royalty-free license to use the material. We reserve the right to take legal action for noncompliance with abovementioned requirements, unauthorized use, or other illegal or malicious use of the material.

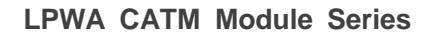

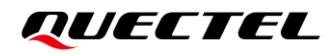

## Trademarks

Except as otherwise set forth herein, nothing in this document shall be construed as conferring any rights to use any trademark, trade name or name, abbreviation, or counterfeit product thereof owned by Quectel or any third party in advertising, publicity, or other aspects.

# **Third-Party Rights**

This document may refer to hardware, software and/or documentation owned by one or more third parties ("third-party materials"). Use of such third-party materials shall be governed by all restrictions and obligations applicable thereto.

We make no warranty or representation, either express or implied, regarding the third-party materials, including but not limited to any implied or statutory, warranties of merchantability or fitness for a particular purpose, quiet enjoyment, system integration, information accuracy, and non-infringement of any third-party intellectual property rights with regard to the licensed technology or use thereof. Nothing herein constitutes a representation or warranty by us to either develop, enhance, modify, distribute, market, sell, offer for sale, or otherwise maintain production of any our products or any other hardware, software, device, tool, information, or product. We moreover disclaim any and all warranties arising from the course of dealing or usage of trade.

# **Privacy Policy**

To implement module functionality, certain device data are uploaded to Quectel's or third-party's servers, including carriers, chipset suppliers or customer-designated servers. Quectel, strictly abiding by the relevant laws and regulations, shall retain, use, disclose or otherwise process relevant data for the purpose of performing the service only or as permitted by applicable laws. Before data interaction with third parties, please be informed of their privacy and data security policy.

# Disclaimer

- a) We acknowledge no liability for any injury or damage arising from the reliance upon the information.
- b) We shall bear no liability resulting from any inaccuracies or omissions, or from the use of the information contained herein.
- c) While we have made every effort to ensure that the functions and features under development are free from errors, it is possible that they could contain errors, inaccuracies, and omissions. Unless otherwise provided by valid agreement, we make no warranties of any kind, either implied or express, and exclude all liability for any loss or damage suffered in connection with the use of features and functions under development, to the maximum extent permitted by law, regardless of whether such loss or damage may have been foreseeable.
- d) We are not responsible for the accessibility, safety, accuracy, availability, legality, or completeness of information, advertising, commercial offers, products, services, and materials on third-party websites and third-party resources.

Copyright © Quectel Wireless Solutions Co., Ltd. 2022. All rights reserved.

# **About the Document**

# **Revision History**

| Version | Date       | Author      | Description              |
|---------|------------|-------------|--------------------------|
| -       | 2022-11-24 | Linkin WANG | Creation of the document |
| 1.0.1   | 2023-01-05 | Linkin WANG | Add driver chapter       |

# Contents

| Abo | out the Document                                                                                                 | 4                                                                                                    |
|-----|----------------------------------------------------------------------------------------------------|----------------------------------------------------------------------------------------------------|
| Cor | ntents                                                                                                    | 5                                                                                                    |
| Tab | ble Index                                                                                                    | 6                                                                                                    |
| 1   | Introduction<br>1.1. Special Marks                                                                               | <b>7</b><br>7                                                                                                    |
| 2   | Environment Setup         2.1.       Drivers         2.2.       Driver Install         2.3.       Ports Checking | 8<br>8<br>8<br>11                                                                                                    |
| 3   | Upgrade Tool                                                                                                    | <ol> <li>13</li> <li>13</li> <li>14</li> <li>14</li> <li>15</li> </ol>                                                                                                 |
|     | <ul> <li>3.3. ALT1250 BG77xA-GL &amp; BG95xA-GL Series Module</li></ul>                                          | 16<br>16<br>17<br>17<br>19<br>19<br>20                                                                                                    |
| 4   | LOG Collecting Tool                                                                                              | <ol> <li>22</li> <li>22</li> <li>22</li> <li>23</li> <li>23</li> <li>23</li> <li>25</li> <li>26</li> <li>27</li> <li>27</li> <li>27</li> <li>27</li> <li>28</li> </ol> |
|     | 4.2.2.2. Collecting                                                                                              | 28                                                                                                    |

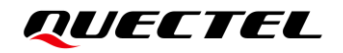

## **Table Index**

| 1: Special Marks7 |
|-------------------|
|-------------------|

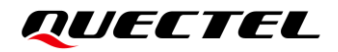

# **1** Introduction

This document describes how to collect logs and upgrade on different LPWA CAT-M1 BG95Mx & BG96Mx & BG77xA-GL & BG95xA-GL series module.

## 1.1. Special Marks

#### Table 1: Special Marks

| Mark | Definition                                                                                                    |
|------|----------------------------------------------------------------------------------------------------|
| *    | Unless otherwise specified, when an asterisk (*) is used after a function, feature, interface, pin name, AT command, or argument, it indicates that the function, feature, interface, pin, AT command, or argument is under development and currently not supported; and the asterisk (*) after a model indicates that the sample of the model is currently unavailable. |

# 2 Environment Setup

### 2.1. Drivers

BG95Mx & BG96Mx series module driver: BG95Mx&BG96Mx series module driver

BG77xA-GL&BG95xA-GL series module driver: <u>BG77xA-GL&BG95xA-GL series module driver</u>

## 2.2. Driver Install

| Quectel_LTE&5G_Windows_USB_Driver - InstallShield Wizard |                                                                                                    |
|----------------------------------------------------------|----------------------------------------------------------------------------------------------------|
| 4                                                        | Preparing to Install                                                                                                    |
|                                                          | Quectel_LTE&5G_Windows_USB_Driver Setup is preparing<br>the InstallShield Wizard, which will guide you through the<br>program setup process. Please wait. |
|                                                          | Preparing to Install                                                                                                    |
|                                                          |                                                                                                    |
|                                                          |                                                                                                    |
|                                                          |                                                                                                    |
|                                                          |                                                                                                    |
|                                                          | Cancel                                                                                                    |

BG95Mx & BG96Mx series module driver install as below:

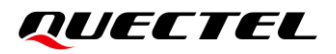

| Quectel_LTE&5G_Windows_USB_Driver - InstallShield Wizard |                                                                                                    |
|----------------------------------------------------------|----------------------------------------------------------------------------------------------------|
|                                                          | Maintenance Complete<br>InstallShield Wizard has finished performing maintenance<br>operations on Quectel_LTE&5G_Windows_USB_Driver. |
|                                                          | < <u>B</u> ack <b>Finish</b> Cancel                                                                                                  |

BG77xA-GL&BG95xA-GL series module driver install as below:

Please according your PC's system and select one to install.

| x64                              |               |
|----------------------------------|---------------|
| x86                              |               |
| 💐 CP210xVCPInstaller_x64.exe     |               |
| ≈ CP210xVCPInstaller_x86.exe     |               |
| dpinst.xml                       |               |
| SLAB_License_Agreement_VC        | P_Windows.txt |
| slabvcp.cat                      |               |
| slabvcp.inf                      |               |
| 🥁 ν6-7-6-driver-release-notes.tx | t             |

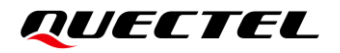

| CP210x USB to | UART Bridge Driver Installer                                                                                                    |        |
|---------------|----------------------------------------------------------------------------------------------------|--------|
| License Ag    | reement                                                                                                    |        |
| Ŵ             | To continue, accept the following license agreement. To read the entire agreement, use the scroll bar or press the Page Down key.                       |        |
|               | LICENSE AGREEMENT<br>SILICON LABS VCP DRIVER                                                                                                    | ^      |
|               | IMPORTANT: READ CAREFULLY BEFORE AGREEING TO TERMS                                                                                                    |        |
|               | THIS PRODUCT CONTAINS THE SILICON LABS VCP DRIVER AND<br>INSTALLER PROGRAMS AND OTHER THIRD PARTY                                                       |        |
|               | SOFTWARE TOGETHER THESE PRODUCTS ARE REFERRED TO<br>AS THE "LICENSED SOFTWARE". USE OF THE LICENSED<br>SOFTWARE IS SUBJECT TO THE TERMS OF THIS LICENSE | ~      |
|               | accept this agreement <u>Save As</u> <u>Print</u>                                                                                                    |        |
|               | ○ I don't accept this agreement                                                                                                    |        |
|               | < <u>B</u> ack <u>N</u> ext > 0                                                                                                    | Cancel |

| CP210x USB to UART Bridge Driver Installer |                                                                                                    |                           |  |
|--------------------------------------------|----------------------------------------------------------------------------------------------------|---------------------------|--|
|                                            | Completing the Installation of the<br>CP210x USB to UART Bridge Driver                                              |                           |  |
|                                            | The drivers were successfully in                                                                                    | stalled on this computer. |  |
|                                            | You can now connect your device to this computer. If your device<br>came with instructions, please read them first. |                           |  |
|                                            |                                                                                                    | 1                         |  |
|                                            | Driver Name                                                                                                    | Status                    |  |
|                                            | ✓ Silicon Laboratories Inc                                                                                          | Ready to use              |  |
|                                            | < <u>B</u> ack                                                                                                    | Finish Cancel             |  |

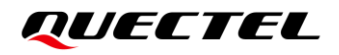

# 2.3. Ports Checking

#### For BG95Mx and BG96Mx series module:

Please refer to *chapter 3.1.1* to setup module and after installed driver you will get these ports in your device manager:

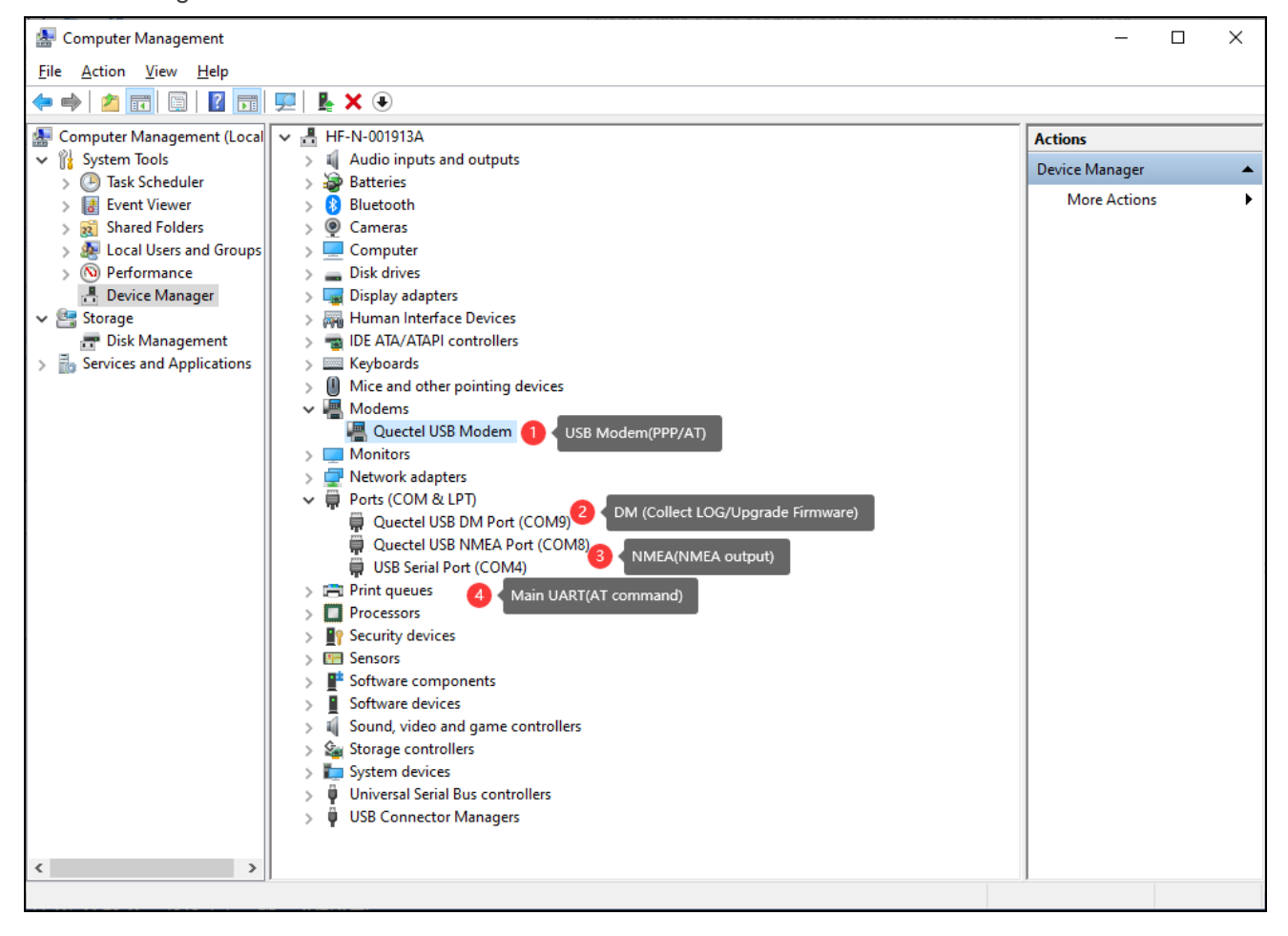

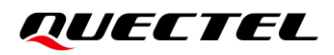

#### For BG77xA-GL and BG95xA-GL series module:

Please refer to *chapter 3.2.1* to setup module and after installed driver you will get these ports in your device manager:

| 🜆 Computer Management         |                                                | - 0            | $\times$ |
|-------------------------------|------------------------------------------------|----------------|----------|
| <u>File Action View H</u> elp |                                                |                |          |
| 🗢 🔿 🙍 📰 🕎                     |                                                |                |          |
| 🛃 Computer Management (Local  | ✓ 📇 HF-N-001913A                               | Actions        |          |
| ✓                             | > 🐗 Audio inputs and outputs                   | Device Manager |          |
| > 🕑 Task Scheduler            | > 🗃 Batteries                                  | Derice manager |          |
| > 🛃 Event Viewer              | > 🚯 Bluetooth                                  | More Actions   | •        |
| > 👸 Shared Folders            | > 👰 Cameras                                    |                |          |
| > 🌺 Local Users and Groups    | > 💻 Computer                                   |                |          |
| > ( Performance               | > 👝 Disk drives                                |                |          |
| 📑 Device Manager              | > 🏣 Display adapters                           |                |          |
| ✓ <sup>™</sup> Storage        | > 🛺 Human Interface Devices                    |                |          |
| 📅 Disk Management             | > 📷 IDE ATA/ATAPI controllers                  |                |          |
| Services and Applications     | > 🔤 Keyboards                                  |                |          |
|                               | Mice and other pointing devices                |                |          |
|                               | > Monitors                                     |                |          |
|                               | > 🕎 Network adapters                           |                |          |
|                               | V 📮 Ports (COM & LPT)                          |                |          |
|                               | Silicon Labs CP210x USB to UART Bridge (COM10) |                |          |
|                               | Silicon Labs CP210x USB to UART Bridge (COM11) |                |          |
|                               | USB Serial Port (COM4)                         |                |          |
|                               | > 🚍 Print queues 🛛 🕻 Main UART(AT Command)     |                |          |
|                               | > Processors                                   |                |          |
|                               | > If Security devices                          |                |          |
|                               | > E Sensors                                    |                |          |
|                               | > Software components                          |                |          |
|                               | Software devices                               |                |          |
|                               | > 👖 Sound, video and game controllers          |                |          |
|                               | > Storage controllers                          |                |          |
|                               | > 🚛 System devices                             |                |          |
|                               | > 🦞 Universal Serial Bus controllers           |                |          |
|                               | > 🌵 USB Connector Managers                     |                |          |
|                               |                                                |                |          |
|                               |                                                |                |          |
|                               |                                                |                |          |
| < >                           |                                                |                |          |
|                               |                                                |                |          |
|                               |                                                |                |          |

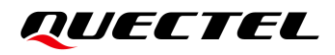

# **3 Upgrade Tool**

# 3.1. QFLASH Tool

For QFLASH tool Download here -> QFlash\_V6.2

### 3.2. MDM9205 MDM9206 BGxx Series Module

MDM9205 MDM9206 BGxx series module include: **MDM9205**:

{ BG77 BG95-M1 BG95-M2 BG95-M3 BG95-M4 BG95-M5 BG95-M6 BG95-M8 BG95-MF BG600L-M3 }

#### **MDM9206**:

{ BG96-MA BG96-MC }

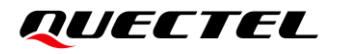

#### 3.2.1. HW Overview

Here is an example (BG95-M3) on Qualcomm platform.

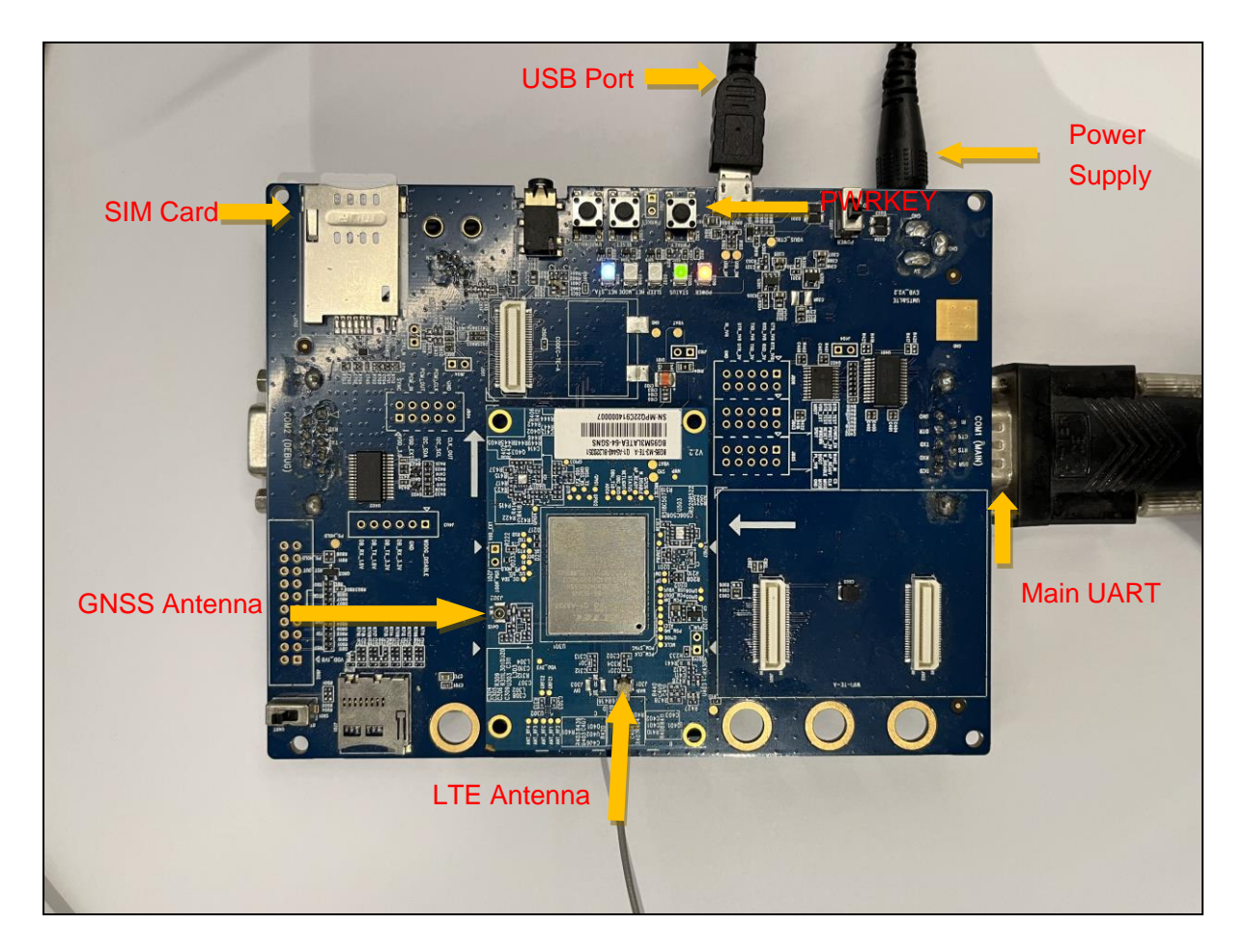

#### 3.2.2. **QFALSH Introduction**

QFLASH is a tool which using for upgrade *Quectel* series module, and please ask sales or <u>support@quectel.com</u> for latest released tool.

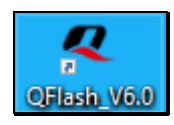

QFlash\_V6.0

Quectel\_QFlash\_User\_Guide\_V4.4.pdf

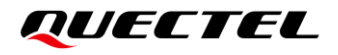

#### 3.2.3. FLASHING

- [1] COM Port select DM Port (*Please be sure DM port is available*)
- [2] Baudrate is not fixed, 921600 or any others should be OK
- [3] Load FW: select one file which in <u>BG95M3LAR0xA0x\_xx.00x.0x.00x\update\firehose</u> folder
- [4] Click START button.

| QFlash_V6.0                                                                                                    | _   | o x          |
|----------------------------------------------------------------------------------------------------|-----|--------------|
| Help Configuration                                                                                                    |     |              |
| Config       COM Port:       14       1       Upgrade Port (DM Port)         Load FW Files       Baudrate:       921600       9         2       Loading firmware       Image: Second Second |     | ^            |
| Name       Location         Image: File_Path       Image: File_Path         Image: prog_firehose_nand_m       Image: File_Path         Image: prog_mn_nand_p2       Image: File_Path         Image: patch_p2K_b128K.xml       Image: File_Path         Image: patch_p2K_b128K.xml       Image: File_Path         Image:                                                                                                    |     |              |
| Do not remove USB or terminate the downloading process before it completes.                                                                                                    |     |              |
| Start 3 START Upgrade                                                                                                    |     |              |
| Ready                                                                                                    | CAP | NUM SCRL .:: |

#### Once Received **PASS**, Upgrade done.

| PASS                                  | 69 s |
|---------------------------------------|------|
| Current QFlash version is the latest! |      |
| Start                                 |      |

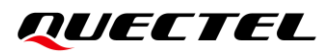

# 3.3. ALT1250 BG77xA-GL & BG95xA-GL Series Module

ALT1250 series module include: ALT1250: { BG770A-GL BG772A-GL BG950A-GL BG951A-GL BG952A-GL BG953A-GL BG955A-GL\*

}

BG951A-GL quite different with other series, Needs flash both modem firmware and GNSS firmware. Please refer to *chapter 3.2.4*.

#### 3.3.1. HW Overview

Here is an example (BG770A-GL) on Sony Platform.

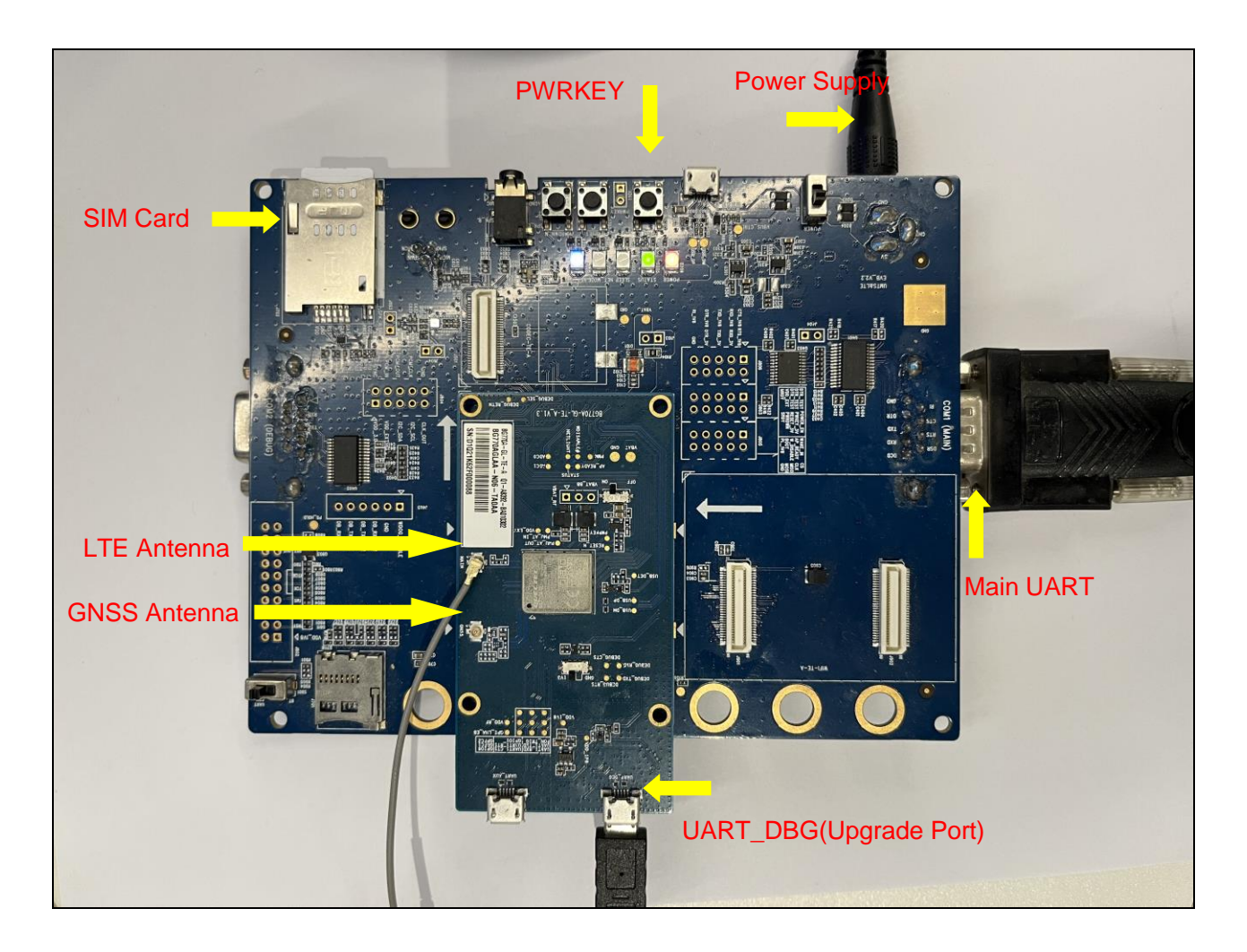

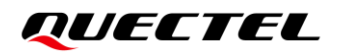

#### BG77xA-GL Series Module

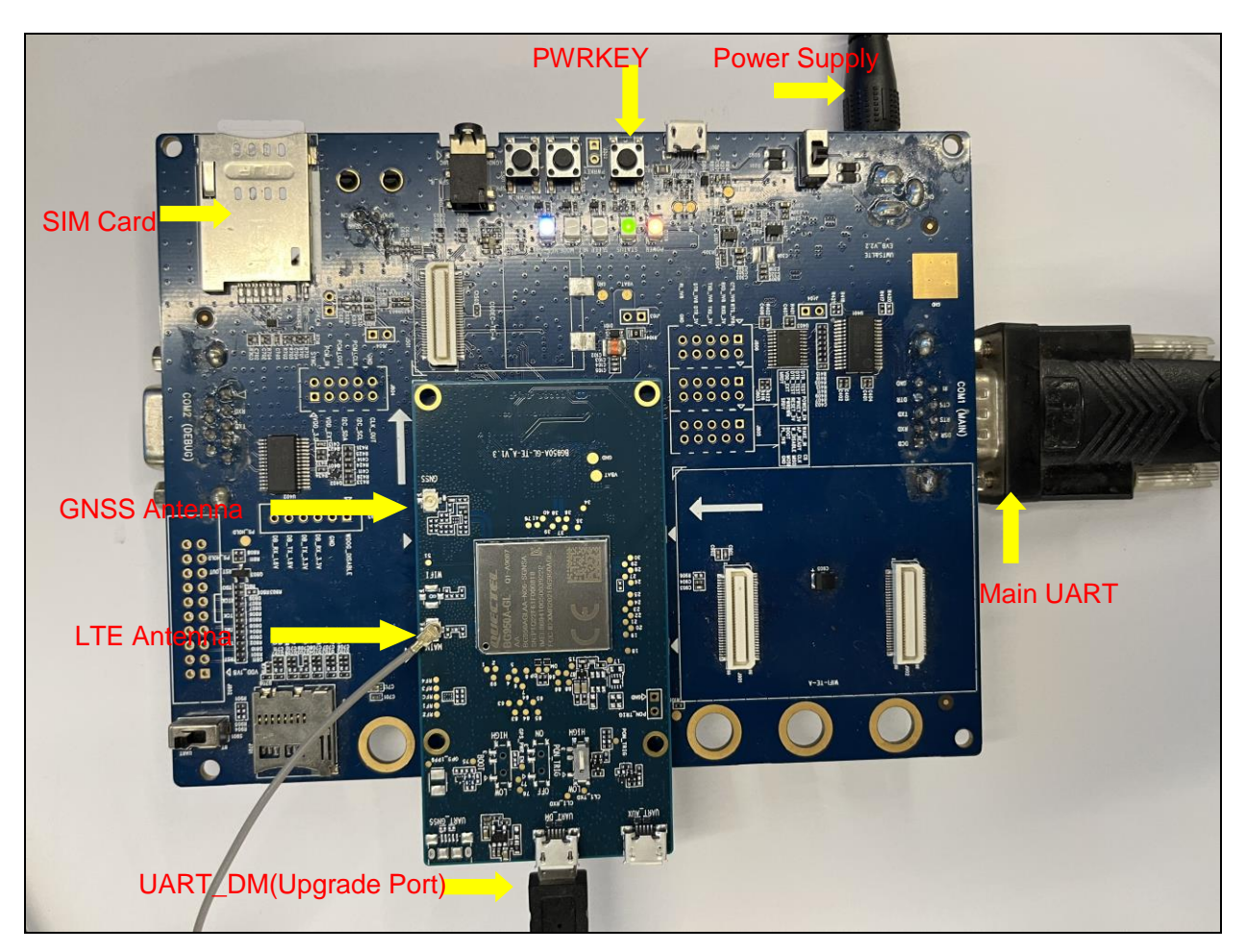

Here is an example (BG95xA-GL) on Sony Platform.

BG95xA-GL Series Module

#### 3.3.2. **QFLASH** Introduction

Please refer to chapter 2.1.2

#### 3.3.3. FLASHING

- [1] For BG77xA-GL series module, upgrade port is UART\_DBG. (Please be sure is available) For new TE-A board upgrade port named <u>UART\_DM</u>
- [2] For BG95xA-GL (*except BG951A-GL*) series module, upgrade port is UART\_DM.
- [3] Max Baudrate 3M and CTS/RTS must be enabled.
- [4] Load FW, Select *fw.alt* file from firmware folder.

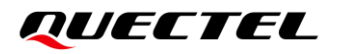

[5] Must **RESET** module once start upgrade.

| QFlash_V6.0                 |                   |             |                            |                     |                      | _          |       | ×       |
|-----------------------------|-------------------|-------------|----------------------------|---------------------|----------------------|------------|-------|---------|
| Help Configuration          |                   |             |                            |                     |                      |            |       |         |
| - 🔍 🚽                       |                   |             |                            |                     |                      |            |       |         |
| Config                      |                   |             |                            |                     |                      |            |       | ^       |
|                             | COM Port:         | 25          | √ <mark>1</mark> < Upgrade | Port(UART_DBG/UA    | ART_DM)              |            |       |         |
| Load FW Files               | Baudrate:         | 3000000     | 2 Baudrate                 | e 3M                |                      |            |       |         |
| 4 Loading alt.fw f          | file FlowControl: | RTS_CTS     | 3 FlowCor                  | trol must be enable | d                    |            |       |         |
| Name                        | Location          |             |                            |                     |                      |            |       |         |
| ✓ File_Path                 | E:\03_Firmware\   | 01_LPWA\01_ | Sony\BG770A-GL\E           | G770AGLAAR01A05_    | 01.003.01.003        |            |       |         |
| 🗹 fw.alt                    | E:\03_Firmware\   | 01_LPWA\01_ | Sony\BG770A-GL\E           | G770AGLAAR01A05_    | 01.003.01.003\fw.alt |            |       |         |
|                             |                   |             |                            |                     |                      | -          |       |         |
| Do not remove               | e USB or ter      | minate      | the downlo                 | bading proce        | ess before if        | t complete | es    | _       |
| Current QFlash version is t | he latest!        |             |                            |                     |                      |            |       |         |
|                             | <b>.</b>          |             | Click STAR                 | [ then RESET modul  | e                    |            |       |         |
|                             | Sta               | rt          |                            |                     |                      |            |       |         |
|                             |                   |             |                            |                     |                      |            |       |         |
|                             |                   |             |                            |                     |                      |            |       | ~       |
| Ready                       |                   |             |                            |                     |                      | CA         | P NUM | SCRL .: |

Once report <u>*Please reset*</u>, do RESET module.

| Please reset                          | 4 s      |
|---------------------------------------|----------|
| Current QFlash version is the latest! |          |
| Start                                 |          |
| Ready CAP                             | NUM SCRL |

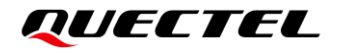

Once Received PASS, Upgrade done.

| PASS                                  | 160   | ) s  |   |
|---------------------------------------|-------|------|---|
| Current QFlash version is the latest! |       |      |   |
| Start                                 |       |      | ~ |
| Ready CAP                             | NUM S | SCRL |   |

#### 3.3.4. Special for BG951A-GL module

#### 3.3.4.1. HW Overview

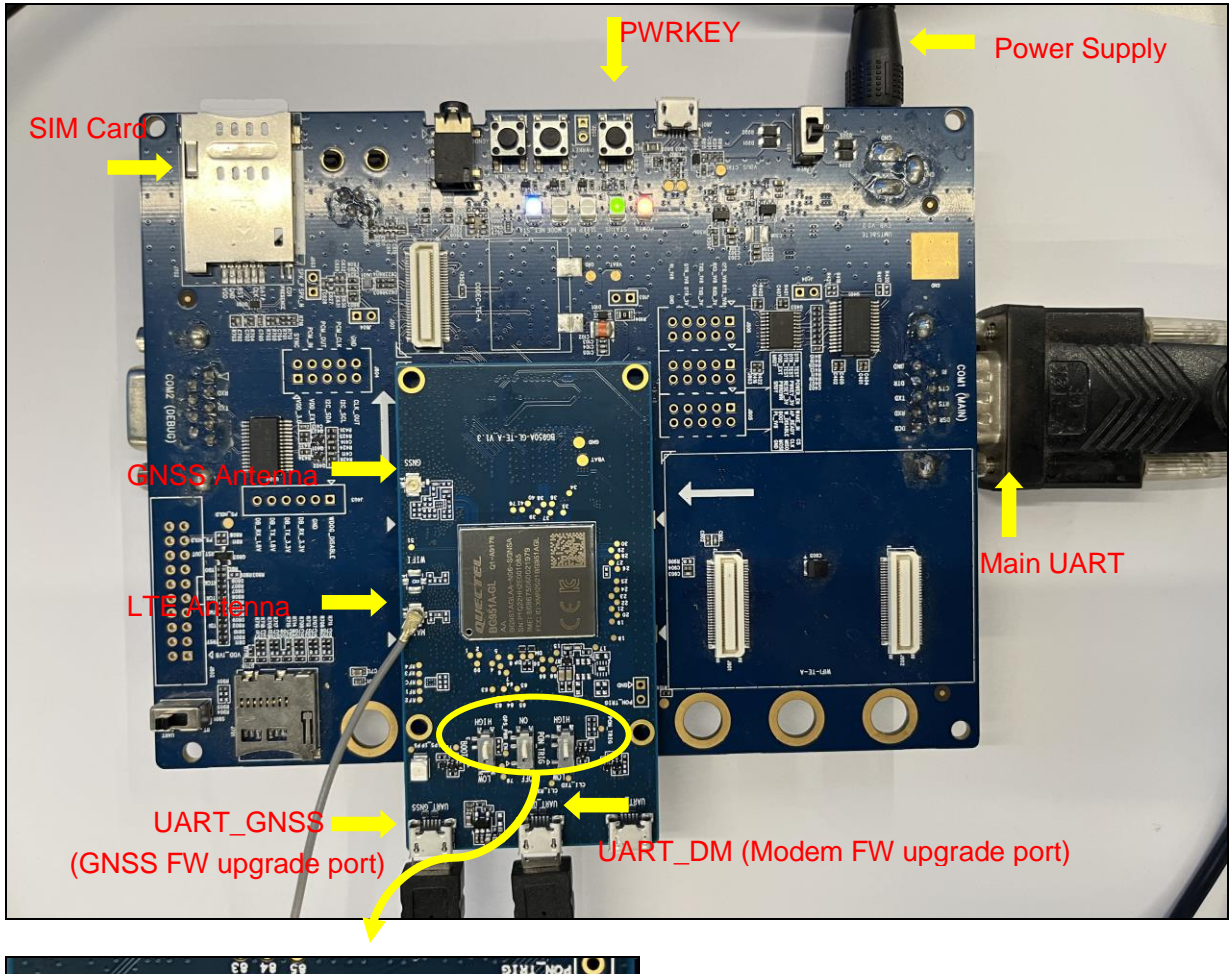

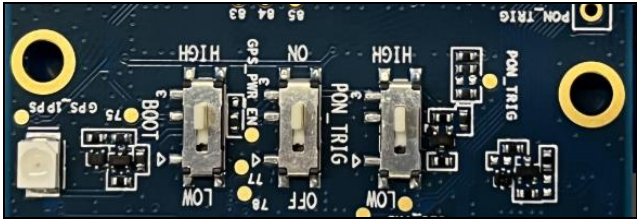

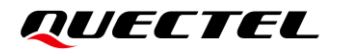

BOOT Switch: HIGH GPS\_PWR\_EN switch: ON PON\_TIRG: HIGH

#### 3.3.4.2. FLASHING

- [1] Both UART\_DM and UART\_GNSS connected.
- [2] AT+QGPSCFG="GNSS\_MODE",2 reboot to take effect.
- [3] UART\_DM flashing modem FW, UART\_GNSS flashing GNSS FW.
- [4] Switch should be ON/HIGH
- [5] Max Baudrate 3M and CTS/RTS must be enabled.
- [6] Load FW, Select *fw.alt* file from firmware folder.
- [7] Must **RESET** module once start upgrade.
- [8] Check UART\_GNSS port must be in H> mode.

How to enter H> mode?

- 1) Module Power ON
- 2) Switch BOOT to HIGH
- 3) Switch GPS\_PWR\_EN to ON
- 4) Then UART\_GNSS should be report H>, and next do upgrade ASAP.

Note: When you loaded BG951A-GL <u>alt.fw</u> file, the GPS port will automatically appear in QFLASH.

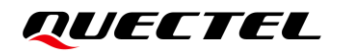

| QFlash_V6.0                   |                 |             |        |         |            |          |          |          |           |             | _        |             | ×       |
|-------------------------------|-----------------|-------------|--------|---------|------------|----------|----------|----------|-----------|-------------|----------|-------------|---------|
| Help Configuration            |                 |             |        |         |            |          |          |          |           |             |          |             |         |
| 10                            |                 |             |        |         |            |          |          |          |           |             |          |             |         |
|                               |                 | 2 UART      | DM     |         |            |          |          |          |           |             |          |             |         |
| Config 6 Load alt.fw          | file COM Port   |             |        |         |            |          | _        |          |           |             |          |             |         |
|                               | controla.       | 58          | ~      | GPS Por | rt: 59     | _~1      | UAF      | RT_GNS   | s, when s | elect BG9   | 51A-GL   | alt.fw file | from    |
| Load FW Files                 | Baudrate:       | 3000000     | ~ (    | 3 Bau   | udrate 3N  | л        | FW,      | Port wi  | ll appear | ed autom    | atically |             |         |
|                               | FlowControl:    | RTS CTS     | ~      | wh      | han Baud   | rata-2N  | 4 flowe  | ontrol n | uct he e  | nabled      |          |             |         |
|                               |                 |             |        |         | lien bauu  | rate-siv | vi, nowo |          | iusi de e | nabieu      |          |             |         |
|                               |                 |             |        |         |            |          |          |          |           |             |          |             |         |
| Name                          | Location        |             |        |         |            |          |          |          |           |             |          |             |         |
| ✓ File_Path                   | E:\03_Firmware\ | 01_LPWA\01  | Sony   | BG951A  | -GL\offica | BG951/   | AGLAAR   | 01A01_0  | 1.007.01  | .007        |          |             |         |
| ✓ fw.alt                      | E:\03_Firmware\ | 01_LPWA\01_ |        | BG951A  | -GL\offica | I\BG951/ | AGLAAR   | 01A01_0  | 1.007.01  | .007\fw.alt | t        |             |         |
| RK_03_00                      | E:\03_Firmware\ | 01_LPWA\01_ | L_Sony | BG951A  | -GL\offica | I\BG951/ | AGLAAR   | 01A01_0  | 1.007.01  | 007\RK_0    | 3_00     |             |         |
| ✓ use_bin                     | E:\03_Firmware\ | 01_LPWA\01_ | L_Sony | BG951A  | -GL\offica | I\BG951/ | AGLAAR   | 01A01_0  | 1.007.01  | 007\USER    | BIN      |             |         |
| Ebin1                         | E:\03_Firmware\ | 01_LPWA\01_ | L_Sony | BG951A  | -GL\offica | I\BG951/ | AGLAAR   | 01A01_0  | 1.007.01  | .007\cxd56  | 505AGF   |             |         |
| Ebin2                         | E:\03_Firmware\ | 01_LPWA\01_ | L_Sony | BG951A  | -GL\offica | I\BG951/ | AGLAAR   | 01A01_0  | 1.007.01  | .007\cxd56  | 505AGF   |             |         |
| Ebin3                         | E:\03_Firmware\ | 01_LPWA\01_ | L_Sony | BG951A  | -GL\offica | I\BG951/ | AGLAAR   | 01A01_0  | 1.007.01  | .007\cxd56  | 505AGF   |             |         |
| Ebin4                         | E:\03_Firmware\ | 01_LPWA\01_ | L_Sony | BG951A  | -GL\offica | I\BG951/ | AGLAAR   | 01A01_0  | 1.007.01  | .007\cxd56  | 505AGF   |             |         |
|                               |                 |             |        |         |            |          |          |          |           |             |          |             | _       |
|                               |                 |             |        |         |            |          |          |          |           |             |          |             |         |
| Do not remove                 | USB or ter      | minate      | the    | e dow   | vnload     | ding     | ргос     | ess t    | pefore    | e it co     | mple     | tes         |         |
| Current QFlash version is the | atest!          |             |        |         |            |          | -        |          |           |             | -        |             |         |
|                               |                 |             |        |         |            |          |          |          |           |             |          |             | _       |
|                               | 01              |             |        |         |            |          |          |          |           |             |          |             |         |
|                               | Sta             | rt          |        |         |            |          |          |          |           |             |          |             |         |
|                               |                 |             |        |         |            |          |          |          |           |             |          |             |         |
|                               |                 |             |        |         |            |          |          |          |           |             |          |             |         |
| Ready                         |                 |             |        |         |            |          |          |          |           |             | (        |             | SCRL .: |
|                               |                 |             |        |         |            |          |          |          |           |             |          |             |         |

Once Received PASS, Upgrade done.

| PASS                                  | 160 s    |
|---------------------------------------|----------|
| Current QFlash version is the latest! |          |
| Start                                 | v        |
| Ready CAF                             | NUM SCRL |

# **4 LOG Collecting Tool**

## 4.1. MDM9205 MDM9206 BGxx Series Module

#### 4.1.1. Modem LOG

MDM9205 and MDM9206 collect log tool <u>*QWinLog*</u> Please ask sales/FAE or <u>support@quectel.com</u> for latest log tool.

| 📿 QWinL | og_V1.8.5.exe |
|---------|---------------|
| Log     |               |
| conf    |               |

#### 4.1.1.1. Pre-Settings

Before Collecting logs, must enable log mode via command:

| 1] AT+QCFG="DBGC | TL",0 // for mode | m log, optional wher | n collecting DUMP log |
|------------------|-------------------|----------------------|-----------------------|
|------------------|-------------------|----------------------|-----------------------|

[2] AT+QCFGEXT="dump",1 // for dump log, optional when collecting modem log

[3] Log Type: QXDM

[4] Log Port: DM port

[5] Log Filter: Select a suitable filter in <u>xxxx\QWinLog\_V1.8.5\conf\qual</u> folder.

If command return ERROR means log mode is enabled. [1],[2] can be configured same time.

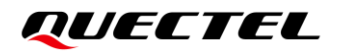

#### 4.1.1.2. Collecting

| QWinLog_V1.8.5 - □ ×                                                      |   |
|---------------------------------------------------------------------------|---|
| Settings Action                                                           | _ |
|                                                                           |   |
| Type:  USB&TCP Port OLAN Port                                             |   |
| Port: Quectel USB DM Port (COM20) 2 DM Port Dev detection                 |   |
| Baudrate: 115200 3 Baudrate 115200 fixed                                  |   |
| Config file: F:\09_LogTools\02_LI5gLfilterLog_48.5\conf\qual\default.cfg  |   |
| Log path: F:\09_LogTools\02_LTE\QWinLog_V1.8.5\Lc_5 Default log Save path |   |
|                                                                           | 1 |
| Type:  O USB Port  O LAN Port                                             |   |
| Port:                                                                     |   |
| Baudrate: 115200                                                          |   |
| Config file: F:\09_LogTools\02_LTE\QWinLog_V1.8.5\conf\asr\default_asr.   |   |
| Log path: F:\09_LogTools\02_LTE\QWinLog_V1.8.5\Log                        |   |
| Start Stop                                                                |   |
| Current status: idle                                                      |   |

#### 4.1.2. Dump LOG

Both MDM9205 and MDM9206 use <u>QPST</u> tool to collect DUMP log. Please ask sales/FAE or <u>support@quectel.com</u> for latest released tool.

When module crashed there will be auto automatically generate a DUMP log. This is quite necessary for crash analysis.

#### 4.1.2.1. Collecting When QPST Tool not Opened

And when module happened crash, the AT port will be stuck and only POWER light on, meanwhile both AT/ USB NMEA port will be disappeared.

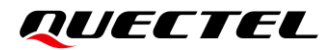

V 🛱 Ports (COM & LPT)

Quectel USB DM Port (COM42)

🛱 USB Serial Port (COM4)

Then open QPST Tool and do Add New Port, Select DM port.

| QPST Configuration (hf-n-001913a)                                          | - 🗆 X        |                                                                                  |
|----------------------------------------------------------------------------|--------------|----------------------------------------------------------------------------------|
| <u>File</u> <u>Server</u> Start <u>Clients</u> <u>W</u> indow <u>H</u> elp |              | Add New Port X                                                                   |
| Active Phones Ports Active Clients IP Server                               |              | Serial/USB Ports Outgoing IP Connections                                         |
| Port State Label Phone                                                     | Link Se      |                                                                                  |
| Enable Benove                                                              | Add New Port | Note: The baud rate for the port will be set to 38400 bps           DK         3 |
| 0 Phones 0 Ports 1 Clients Server Running                                  |              |                                                                                  |

After Click OK, the tool is collecting DUMP log as below:

| 6          | QPST Cor          | nfiguration (hf       | -n-001913a)                 |                    | _   |          | × |
|------------|-------------------|-----------------------|-----------------------------|--------------------|-----|----------|---|
| <u>F</u> i | le <u>S</u> erver | Start <u>C</u> lients | <u>W</u> indow <u>H</u> elp |                    |     |          |   |
| 1          | Active Phones     | s Ports Act           | tive Clients IP Server      |                    |     |          |   |
|            | Port              | State                 | Label                       | Phone              | Lin | k Se     | 1 |
|            | 🖉 сом4            | 2                     | COM42                       | Sahara Memory Dum. | USI | В        |   |
|            |                   |                       |                             |                    |     |          |   |
|            |                   |                       |                             |                    |     |          |   |
|            |                   |                       |                             |                    |     |          |   |
|            | <                 |                       |                             |                    |     | >        |   |
|            | <u>E</u> nable    | Di                    | sable <u>R</u> emove        |                    | Add | New Port |   |
| 1 P        | hones             | 1 Ports               | 1 Clients Serve             | r Running          |     |          |   |

#### 4.1.2.2. Collecting When QPST Tool Opened

| Whon    | OPST | tool c | nonod | and | ПΜ | nort | habbe | to | tool | hoforo | dumn | crash  | anneared |
|---------|------|--------|-------|-----|----|------|-------|----|------|--------|------|--------|----------|
| VVIIEII | QFSI | 1001 0 | peneu | anu |    | ρυπ  | auueu | ιΟ | 1001 | Delote | uump | Clasii | appeared |

| 🔥 QPST Con                | figuration (hf-n-              | 001913a)                    | -                  | - 🗆       | $\times$         |
|---------------------------|--------------------------------|-----------------------------|--------------------|-----------|------------------|
| <u>File</u> <u>Server</u> | Start <u>C</u> lients <u>V</u> | <u>/</u> indow <u>H</u> elp |                    |           |                  |
| Active Phones             | B Ports Active                 | Clients IP Server           |                    |           |                  |
| Port                      | State                          | Label                       | Phone              | Link      | Sei              |
| ₽ COM42                   | 2 Enabled                      | COM42                       | MDM9206 (DEADD00D) | USB       | c0l              |
|                           |                                |                             |                    |           |                  |
|                           |                                |                             |                    |           |                  |
|                           |                                |                             |                    |           |                  |
|                           |                                |                             |                    |           |                  |
|                           |                                |                             |                    |           |                  |
|                           |                                |                             |                    |           |                  |
|                           |                                |                             |                    |           |                  |
| <                         |                                |                             |                    |           | >                |
| Enable                    | Disabl                         | e Remove                    |                    | Add New F | <sup>o</sup> ort |
|                           |                                |                             |                    |           |                  |
| 1 Phones                  | 1 Ports 1                      | Clients Server R            | Running            |           |                  |

It will be auto automatically generating a DUMP log, there is no need manually add DM port to tool after crashed.

| 🤹 QPST Cor                | figuration (hf-n-(             | )01913a)           |                   | - 🗆       | $\times$ |
|---------------------------|--------------------------------|--------------------|-------------------|-----------|----------|
| <u>File</u> <u>Server</u> | Start <u>C</u> lients <u>W</u> | indow <u>H</u> elp |                   |           |          |
| Active Phones             | B Ports Active                 | Clients IP Server  |                   |           |          |
| Port                      | State                          | Label              | Phone             | Link      | Sei      |
| <b>Д СОМ4</b> 2           | 2                              | COM42              | Sahara Memory Dum | . USB     | c0l      |
|                           |                                |                    |                   |           |          |
|                           |                                |                    |                   |           |          |
|                           |                                |                    |                   |           |          |
|                           |                                |                    |                   |           |          |
|                           |                                |                    |                   |           |          |
|                           |                                |                    |                   |           |          |
|                           |                                |                    |                   |           |          |
| <                         |                                |                    |                   |           | >        |
|                           |                                |                    |                   |           | _        |
| Enable                    | Disable                        | e Remove           |                   | Add New F | ort      |
| 1 Phones                  | 1 Ports 1                      | Clients Server     | Rupping           |           |          |

#### 4.1.2.3. DUMP log saved

Currently, when installed QPST with default, the DUMP log will be saved in folder: <u>C:\ProgramData\Qualcomm\QPST\Sahara</u>

Also, you can get dump log via QPST tool quickly button as below:

| 🛃 QPST Con<br>File Server | nfiguration (hf-n-<br>Start Clients V | 001913a)<br>Vindow | 1<br>Help                                | - 🗆 ×        |
|---------------------------|---------------------------------------|--------------------|------------------------------------------|--------------|
| Active Phones             | B Ports Active                        | Clients            | Help Topics<br>Open Log File Directory 2 |              |
| Port                      | State                                 | Labe               | Version History(readme.txt)              | Link Sei     |
| <u> 🖉 сом</u> 42          | 2 Enabled                             | COM                | About QPST Configuration                 | USB c0l      |
|                           |                                       |                    |                                          |              |
|                           |                                       |                    | 2                                        |              |
| Enable                    | Disab                                 | e                  | Hemove                                   | Add New Port |
| 1 Phones                  | 1 Ports 1                             | Clients            | Server Running                           |              |

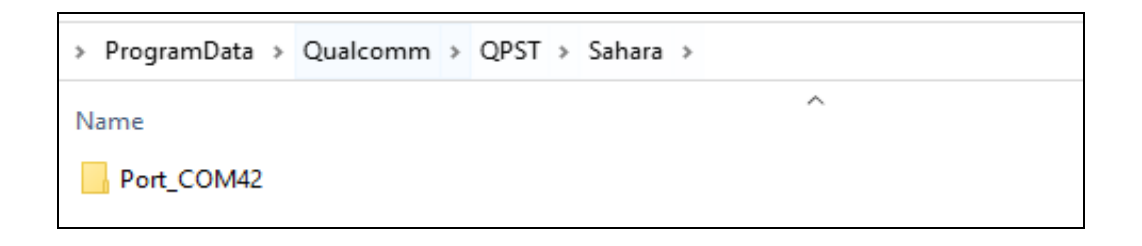

## 4.2. ALT1250 BG77xA-GL & BG95xA-GL Series Module

BG77xA-GL& BG95xA-GL series module collect log tool <u>QserialLog</u> Please ask sales/FAE or <u>support@quectel.com</u> for latest log tool.

| 📙 Log                       |  |
|-----------------------------|--|
| 📓 Config.ini                |  |
| <b>Q</b> QSerialLogTool.exe |  |
|                             |  |

#### 4.2.1. Modem LOG

#### 4.2.1.1. Pre-Settings

Before Collecting logs, must enable debug mode via command:

- [1] AT+QCFGEXT="debug",1 reboot to take effect.
- [2] LOG Port: UART\_AUX for FW log.
- [3] LOG Port: UART\_DM for SFP log.
- [4] Baudrate: must be 921600.

#### 4.2.1.2. Collecting

You can open two QserialLogTool terminal to collect both FW log and SFP log.

| <b>Q</b> QSerialLog                                                                                                | _       |      | × |
|----------------------------------------------------------------------------------------------------|---------|------|---|
| About                                                                                                    |         |      |   |
| UART_AUX     2 CFixed:921600       COM Port:     17       ▼     Baudrate:       921600     ▼       StopBits:     1 | Parity: | None | • |
| ByteSize: 8  Flow Control: No Ctrl Flow                                                                            | 0       |      | t |
| Log Setting                                                                                                    |         | JIAN |   |
| Log Path: F:\09_LogTools\01_Sony1250\Windows\Log\                                                                  |         |      |   |
| Max size of a single log file: 200 M bytes 3 Max size of a single                                                  | log     |      |   |
|                                                                                                    |         |      |   |
|                                                                                                    |         |      |   |
|                                                                                                    |         |      |   |

#### 4.2.2. collectLogs

For BG77xA-GL and BG95xA-GI series module, there is no special tool to collect DUMP log. And currently only manual way to collect dump log.

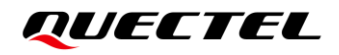

#### 4.2.2.1. Pre-settings

- [1] Cannot collect modem log and dump log at the same time.
- [2] Dump log will output from UART\_DM(UART\_DBG) port with baudrate 115200.
- [3] Use terminal tool (e.g QCOM Putty etc) to save output characters.
- [4] Send AT+QCFGEXT="debug",2 the CollectLogs will be output.

#### 4.2.2.2. Collecting

| <b>Q</b> QCOM_V1.6                                                                 |                       |            |                         |
|------------------------------------------------------------------------------------|-----------------------|------------|-------------------------|
| About                                                                              |                       |            |                         |
|                                                                                    | Command List -        |            |                         |
| COM Port: 58 - Baudrate: 115200 - StopBits: 1 - Parity: None -                     | 🥅 Choose All Commands | HEX        |                         |
|                                                                                    | 1:                    |            | $\mathbf{V}$            |
| ByteSize: 8 - Flow Control: No Ctrl Flow - Close Port                              | 2:                    |            | $\mathbf{V}$            |
|                                                                                    | 3:                    |            | $\overline{\mathbf{v}}$ |
| [2022-11-24 16:34:30:329] "2": {                                                   | 4:                    |            | $\mathbf{\nabla}$       |
| [2022-11-24_16:34:30:329] "instances": "null"                                      | 5:                    |            |                         |
| [2022-11-24_16:34:30:329] },                                                       | 6:                    | - E        | ~                       |
| [2022-11-24_16:34:30:329] "15": {                                                  |                       | Г <u>г</u> | V                       |
| [2022-11-24_16:34:30:329] "instances": "0"                                         |                       | - E        |                         |
| [2022-11-24_16:34:30:329] },<br>[2022-11-24_16:34:30:329] "16": {                  |                       |            |                         |
| [2022-11-24_16:34:30:329] "instances": "0"                                         |                       |            |                         |
| [2022-11-24_16:34:30:329] },                                                       |                       |            |                         |
| [2022-11-24_16:34:30:329] "19": {                                                  |                       |            |                         |
| [2022-11-24_16:34:30:350] "instances": "0"                                         |                       | - 2        |                         |
| [2022-11-24_16:34:30:350] }                                                        |                       |            | <u> </u>                |
| [2022-11-24_16:34:30:350]}<br>[0000-11-04_16:34:30:515]                            |                       |            | <u> </u>                |
| [2022-11-24_16:34:30:515]<br>[2022-11-24_16:34:30:515]                             | 15:                   |            |                         |
| [2022 11 24_10.04.00.010]coap_uma version. 1.0.0                                   | 16:                   |            | $\checkmark$            |
| [2022-11-24_16:34:30:515]QGITVER: qgitver:828ee7c026263f8307d05e91c80a81197ee6f20d | 17:                   |            |                         |
|                                                                                    | ✓ 18:                 |            | $\checkmark$            |
| [2022-11-24_16:34:30:515]radio version: 1.0.0                                      | 19:                   |            | $\mathbf{V}$            |
| [2022-11-24_16:34:30:515] Collect Logs - END V                                     | 20:                   |            |                         |
|                                                                                    | 21:                   |            | $\mathbf{\nabla}$       |
|                                                                                    | 22:                   | - E        | Г                       |
|                                                                                    | 23:                   | Γ          | Г                       |
|                                                                                    | 24:                   | - E        | V                       |
| Operation                                                                          | <b>[</b> 25: <b>[</b> | 1          | V                       |
| Clear Information 🔽 DTR 🗖 RTS 🗍 View File 🔽 Show Time                              |                       |            |                         |
| HEX String Show In HEX Vith Enter                                                  | 27:                   |            | V                       |
| input String.                                                                      | 28:                   | Г          | V                       |
| Send Command                                                                       | <b>[</b> 29:          |            | ~                       |